## ขั้นตอนยื่นเรื่องขอแสดงความจำนงสำเร็จการศึกษา (ระดับปริญญาตรี) ภาคการศึกษาที่ 1 ปีการศึกษา 2560

- 1. ตรวจสอบรายชื่อหน้าเว็บไซต์สำนักบริการการศึกษา <u>http://reg.feu.ac.th</u>
- 2. นักศึกษากรอกข้อมูลรายงานตัวขอแสดงความจำนงสำเร็จการศึกษา ดังนี้
  - 2.1 เข้าไปที่หน้าเว็บไซต์งานบริการการศึกษา http://reg.feu.ac.th
  - 2.2 เลือกเมนูเข้าสู่ระบบ (Login)
  - 2.3 ใส่ Username และ Password ของตนเอง
  - 2.4 เลือกหมวดสำเร็จการศึกษา เมนูยื่นความจำนงขอสำเร็จการศึกษา ให้นักศึกษาอ่านคำชี้แจงและ คู่มือการใช้งานแล้วทำตามขั้นตอน
- นักศึกษาส่งรูปถ่ายชุดครุย 1 นิ้ว จำนวน 3 ใบ ที่สำนักวิชาการกลาง (งานทะเบียนและประมวลผล) ภายใน ระยะเวลาที่กำหนด
- 4. นักศึกษาสามารถคำเนินการได้ตั้งแต่วันจันทร์ที่ 25 กันยายน วันศุกร์ที่ 29 กันยายน 2560

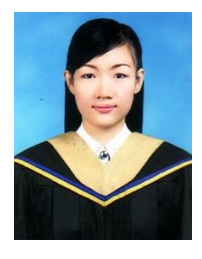

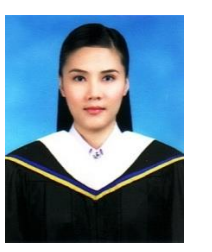

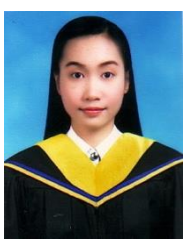

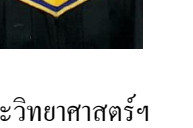

คณะนิเทศศาสตร์ (สีบานเย็น)

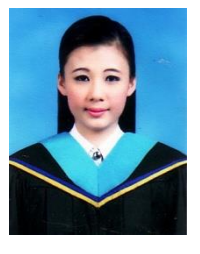

คณะบริหารรัฐกิจ (สีฟ้าคราม)

คณะบริหารธุรกิจ สีน้ำตาลอ่อน (สีเบจ)

คณะศิลปศาสตร์ (สีขาว)

คณะวิทยาศาสตร์ฯ (สีเหลืองทอง)

นักศึกษาสามารถตรวจสอบรายชื่อตามเอกสารแนบท้ายประกาศนี้

สำนักวิชาการกลาง (งานทะเบียนและประมวลผล)